## ウイルス対策を試そう! (試練3)

| ● コンピュータウイルスにおそわれるとどうなるかな?分かったことを書こう                                   | Ň       |
|------------------------------------------------------------------------|---------|
| (                                                                      | )       |
| (                                                                      | )       |
|                                                                        |         |
| ● あなたのコンピュータのウイルス対策はどうなっているかな?                                         |         |
| □ 知っている (                                                              | )を使っている |
| □ 知らない                                                                 |         |
|                                                                        |         |
| ● マルウェアのうち、代表的なものは何?                                                   |         |
| (                                                                      | )       |
|                                                                        |         |
| <ul> <li>● セキュリティソフトがあっても、そのチェックをウイルスがすり抜けてしまうの</li> <li>き?</li> </ul> | は、どんなと  |
| - (                                                                    | )       |
| (                                                                      | )       |
|                                                                        |         |

WS03:202204I-ROI 対応する解説教材:「ウイルス対策を試す」(特に「ウイルス対策を試す」) ● テスト用ウイルスのEICARを使って、実際にあなたのコンピュータのウイルス対策がちゃんと動いているか調べてみましょう。 \*スマホでも体験できます

## 【手順】

 WebブラウザでEICARのページを開きます。 https://www.eicar.org/?page\_id=3950

(画面写真: PCの場合)

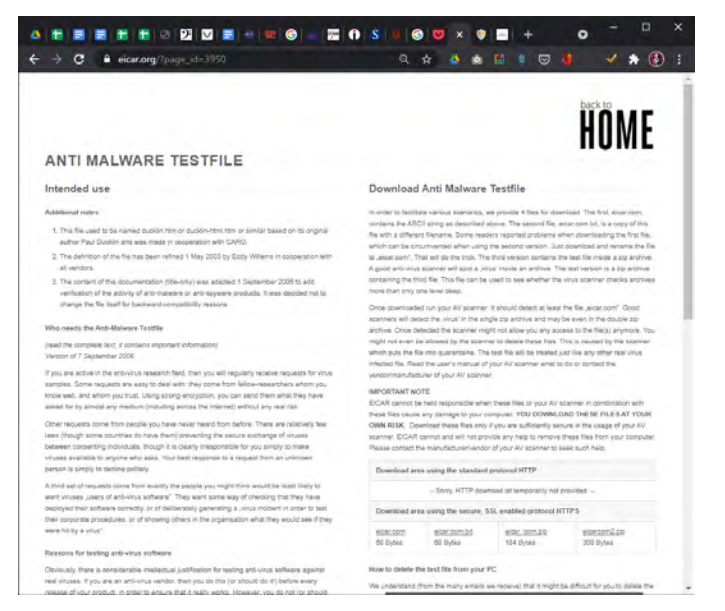

 $(QR \square \neg ee)$ 

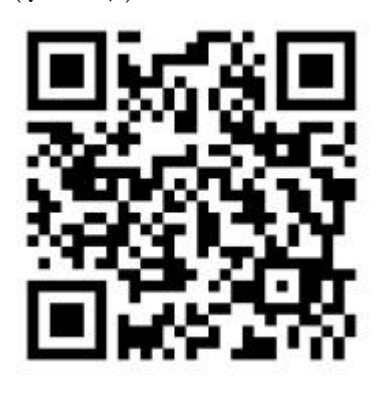

 ページの右にテスト用ウイルスがあります(ホンモノのウイルスではないので、コンピュー タに害はありません)。

● 試すこと(テストする項目) \*下記の操作法はPCの場合

Please contact the manufacturer/vendor of your AV scanner to seek such help.

| Download an | ea using the standard                   | protocol HTTP              |              |
|-------------|-----------------------------------------|----------------------------|--------------|
|             | - Sorry, HTTP dow                       | noed ist temporarily not p | rovided      |
|             |                                         |                            |              |
| Download an | sa using the secure, 3                  | SL enabled protocol HT     | rres         |
| Download an | sa using the secure, 3<br>eicar com txt | SL enabled protocol HT     | eloarcom2.cm |

- ・リンクを左クリックする。
- ・リンクを右クリックして「名前を付けてリンク先を保存」を選び「test」という名前で保存する。

WS03:202204I-ROI

対応する解説教材:「ウイルス対策を試す」(特に「ウイルス対策を試す」)

さて、あなたのテストの結果はどうでしたか?当てはまるものを選んでください。

- 1. eicar.comを左クリック
  - A 「失敗 ウイルスを検出しました」などと表示されてダウンロードできない
  - B ダウンロードできた
- eicar.comを右クリックして「名前を付けてリンク先を保存」
   A 「失敗 ウイルスを検出しました」などと表示されて保存できない
   B 保存できた
- eicar. com. txtを左クリック
   A 「失敗 ウイルスを検出しました」などと表示される
   B ブラウザに表示できた
- eicar. com. txtを右クリックして「名前を付けてリンク先を保存」
   A 「失敗 ウイルスを検出しました」などと表示されて保存できない
   B 保存できた
- 5. eicar\_com.zipを左クリック
   A 「失敗 ウイルスを検出しました」などと表示されてダウンロードできない
   B ダウンロードできた
- 6. eicar\_com.zipをダウンロードできたら、ファイルをダブルクリック
   A 「失敗 ウイルスを検出しました」などと表示されて展開できない
   B 展開できた
- 7. eicar\_com.zipを右クリックして「名前を付けてリンク先を保存」
   A 「失敗 ウイルスを検出しました」などと表示されて保存できない
   B 保存できた
- 3以外が「B」になった場合は、コンピュータのウイルス対策がうまく動いていません。至急、 セキュリティ対策ソフトの設定を見直してください。
- 3でブラウザに表示されたのが、このウイルスの正体です。コンピュータウイルスは何でできているか、分かったことを書こう
   (
- スマホやタブレットでも試してみよう!
- テストが終わったときの作業
  - ① ダウンロードできた場合は、ダウンロードしたファイルをごみ箱に移す
  - ② eicar.com.txtのファイルをごみ箱に移す
  - ③ 必ずごみ箱を空にする。eicarがごみ箱の中に残っていると、ウイルスの警告が出ることがあり ます。
  - ④ セキュリティソフトを開いて、ウイルスの警告を解除する
     \*使用しているセキュリティソフトによって異なります。

## WS03:202204I-ROI

対応する解説教材:「ウイルス対策を試す」(特に「ウイルス対策を試す」)